# **USER MANUAL**

**ProDAQ Data Acquisition Function Cards** 

# ProDAQ 3511 8-Channel, 200 kS/s, 16-Bit, DAC Function Card

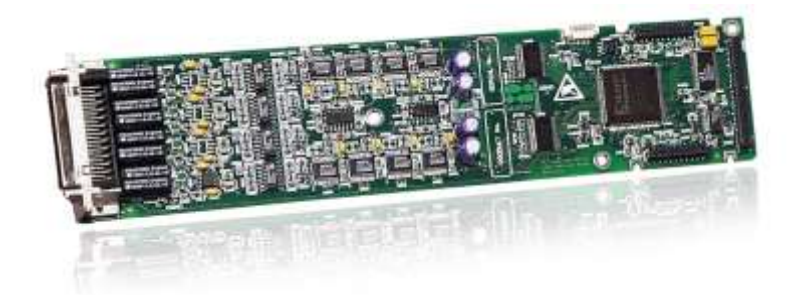

PUBLICATION NUMBER: 3511-XX-UM-0102

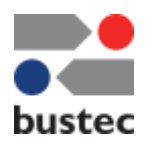

Copyright, © 2014, Bustec Production, Ltd.

Bustec Production, Ltd. Bustec House, Shannon Business Park, Shannon, Co. Clare, Ireland Tel: +353 (0) 61 707100, FAX: +353 (0) 61 707106

# **PROPRIETARY NOTICE**

This document and the technical data herein disclosed, are proprietary to Bustec Production Ltd., and shall not, without express written permission of Bustec Production Ltd, be used, in whole or in part to solicit quotations from a competitive source or used for manufacture by anyone other than Bustec Production Ltd. The information herein has been developed at private expense, and may only be used for operation and maintenance reference purposes or for purposes of engineering evaluation and incorporation into technical specifications and other documents, which specify procurement of products from Bustec Production Ltd. This document is subject to change without further notification. Bustec Production Ltd. reserves the right to change both the hardware and software described herein.

# Table of Contents

| 1. Introduction                        | 7         |
|----------------------------------------|-----------|
| 2. Installation                        | 9         |
| 2.1. Unpacking and Inspection          | 9         |
| 2.2. Reshipment Instructions           | 9         |
| 2.3 Preparing the ProDAO Module        | 0         |
| 2.4 Installing a ProDAC Function Cord  | 10        |
| 2.4. Installing a ProdAQ Function Card | 11        |
| 2.5. Removing a ProDAQ Function Card   | 13        |
| 3. Theory of Operation                 | 15        |
| 3.1. General Description               | 15        |
| 3.2. Direct Write to Channel           | 16        |
| 3.3. Waveform Generation               | 16        |
| 3.4. Trigger                           | 16        |
| A The VXI nlug& nlav Driver            | 10        |
|                                        | 19        |
| 4.1. Installation                      | 19        |
| 4.2. The Soft Front Panel              | 19        |
| 4.2.1. Waveform Generation             | 20 20     |
| 5 Programming the ProDAO 3511          |           |
| 5.1 Connecting to the Eulertion Card   |           |
|                                        | 21        |
| 5.2. Using Direct Write to Channels    | 22        |
| 5.3. Waveform Generation               | 23        |
| 5.3.1. Limited Waveform Generation     | 23 25     |
| Annondix A: Register Description       | 20        |
| Appendix A. Register Description       | 21        |
|                                        | 27        |
| A.2 Detailed Register Description      | <b>28</b> |
| A.1.2 FCVER                            | 20        |
| A.1.3 FCCSR                            | 28        |
| A.1.4 TRIG                             | 31        |
| A.1.5 TEST                             | 33        |
| A.1.6 CALIB_DAC                        | 33        |
| A.1.7 SCAN                             | 34        |
| A.1.8 RELAY                            | 34        |
| Α.Ι.9 FREQ<br>Δ.1.10 FIFO STΔΤUS       | 30        |
| A.1.11 FIFO CTRL                       | 30        |
| A.1.12 FIFO TRG                        | 38        |
| A.1.13 MAIN_DAC                        | 38        |
| A.1.14 EE_DATA                         | 39        |
| A.1.15 EE_CTRL                         | 39        |
| A.1.16 FCSUB                           | 39        |

| A.1.17 FC   | CSERH                 | 39 |
|-------------|-----------------------|----|
| A.1.18 FC   | CSERL                 | 39 |
| A.1.19 FI   | FO                    | 40 |
| Appendix B: | Front Panel Connector | 41 |
| Appendix C: | Specifications        | 43 |

# Table of figures

| Figure 1 ProDAQ 3511 Function Card                      | 7  |
|---------------------------------------------------------|----|
| Figure 2 - Removing the ProDAQ Module Cover             | 10 |
| Figure 3 - The ProDAQ Module Assembly                   | 12 |
| Figure 4 - ProDAQ 3511 Block Diagram                    | 15 |
| Figure 5 - Trigger Routing Scheme                       | 17 |
| Figure 6 - ProDAQ 3511 Soft Front Panel Application     | 19 |
| Figure 7 - Write Channel Page                           | 20 |
| Figure 8 - Opening a Session                            | 21 |
| Figure 9 - Using Direct Write to Channels               | 22 |
| Figure 10 – Limited Waveform Generation                 | 24 |
| Figure 11 - Continuous Waveform Generation with Polling | 25 |

# **Reference Documents**

| Title                       | Number     |
|-----------------------------|------------|
| ProDAQ 3120 Hardware Manual | 3120-XX-HM |
| ProDAQ 3150 Hardware Manual | 3150-XX-HM |
| ProDAQ 3180 Hardware Manual | 3180-XX-HM |

# Glossary

| DAC         | - | Digital-to-Analog Converter                                                                     |
|-------------|---|-------------------------------------------------------------------------------------------------|
| FIFO        | - | First-in First-out Memory                                                                       |
| Sample      | - | 16-bit number representing an analog value                                                      |
| Motherboard | - | ProDAQ Motherboard or Carrier featuring function card slots to install ProDAQ function cards in |

# 1. Introduction

The ProDAQ 3511 8-Ch. 200 kS/s DAC Function Card provides eight independent DAC channels per card. Each channel is equipped with its own 16-bit DAC, gain/offset correction, filter and output buffer. The output of each channel can be updated with up to 200 kSamples per second either direct or from an on-board FIFO.

The on-board FIFO has a depth of 256 kSamples. A trigger signal and/or interrupt can be generated if the number of samples has fallen below a programmed level. In this way the application can refill the FIFO, maintaining an continuous output signal.

There are six different standard versions of the ProDAQ 3511 function card available with output ranges of 0 to +5V, 0 to +10V, 0 to +20V,  $\pm5V$ ,  $\pm10V$  or  $\pm20$  Volt. Other output ranges are available on request. All outputs are short circuit protected and can be disconnected and grounded individually via software command.

The per-channel filter is a programmable two-pole Sallen-and-Key Bessel filter. The cut-off frequencies are 200 Hz, 2 kHz, 20 kHz and bypass. The cut-off frequency setting is common to all channels.

The gain and offset correction is done in hardware by using two 10-bit DACs per channel. The card is factory calibrated. The gain and offset correction coefficients are stored in an on-board EEPROM and applied at start-up.

The ProDAQ 3511 function card is one of a range of function cards designed to provide full functionality when installed in one of the range of ProDAQ motherboard modules such as the ProDAQ 3120.

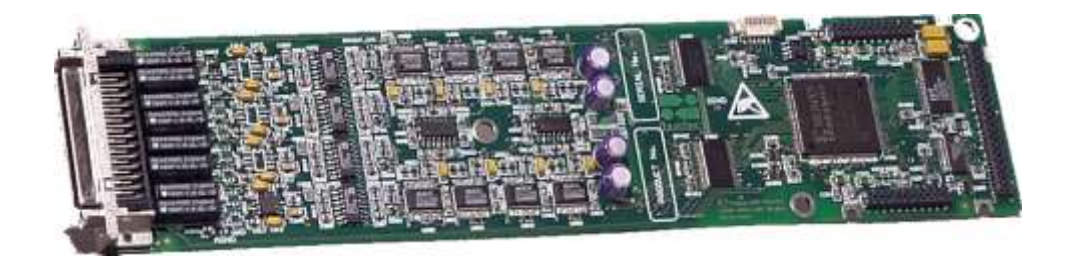

Figure 1 ProDAQ 3511 Function Card

(This page was intentionally left blank.)

# 2. Installation

### 2.1. Unpacking and Inspection

The ProDAQ module is shipped in an antistatic package to prevent any damage from electrostatic discharge (ESD). Proper ESD handling procedures must always be used when packing, unpacking or installing any ProDAQ module, ProDAQ plug-in module or ProDAQ function card:

- Ground yourself via a grounding strap or similar, e.g. by holding to a grounded object.
- Discharge the package by touching it to a grounded object, e.g. a metal part of your VXIbus chassis, before removing the module from the package.
- Remove the ProDAQ module from its carton, preserving the factory packaging as much as possible.
- Inspect the ProDAQ module for any defect or damage. Immediately notify the carrier if any damage is apparent.

## 2.2. Reshipment Instructions

Use the original packing material when returning a ProDAQ module to Bustec Production Ltd. or calibration or servicing. The original shipping carton and the instrument's plastic foam will provide the necessary support for safe reshipment.

If the original anti-static packing material is unavailable, wrap the ProDAQ module in anti-static plastic sheeting and use plastic spray foam to surround and protect the instrument. Reship in either the original or a new shipping carton.

# 2.3. Preparing the ProDAQ Module

To install a ProDAQ Function Card into one of the ProDAQ Motherboards, you need to remove the modules top cover:

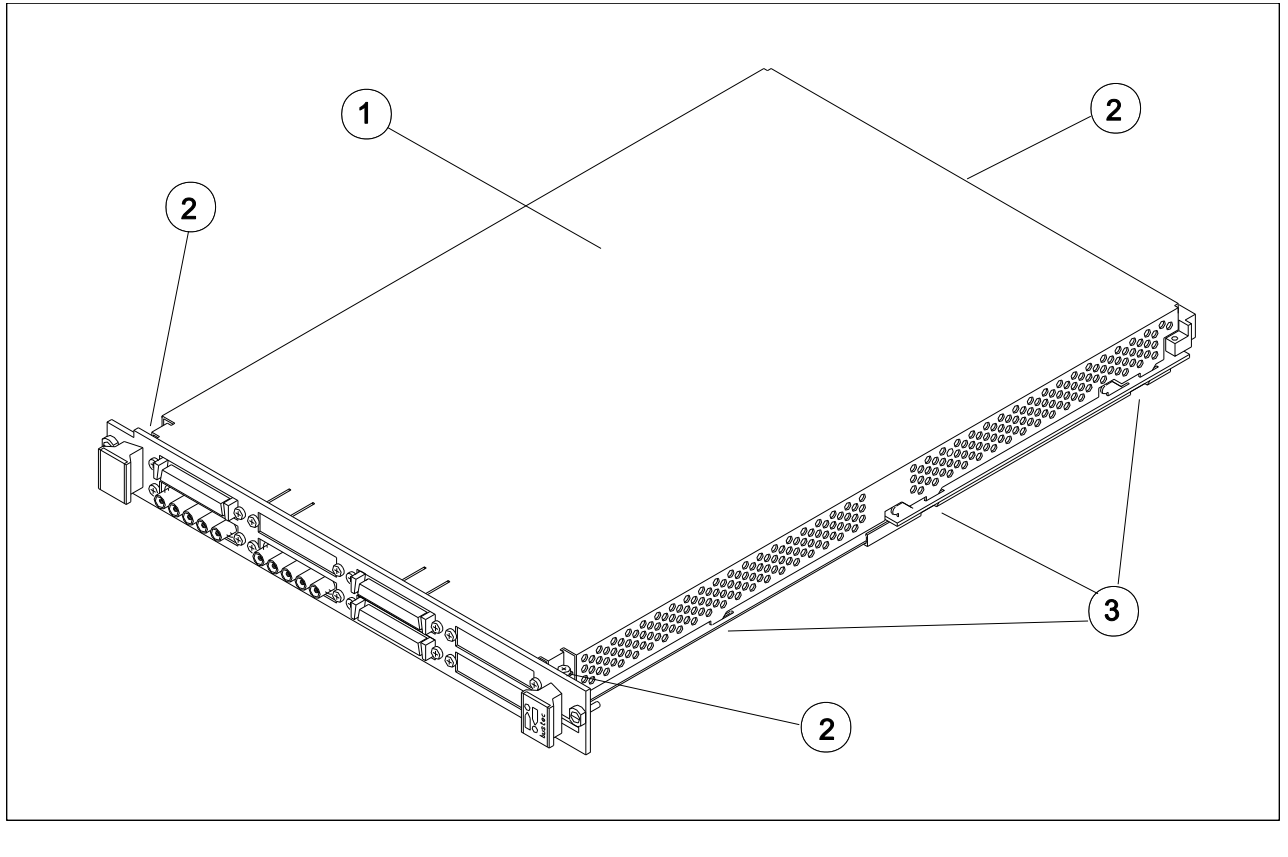

1 - Module Cover

2 - Cover Screws 3 - Cover Hooks

Figure 2 - Removing the ProDAQ Module Cover

To remove the top cover, remove the one countersunk screw in the back and the two pan head screws towards the front panel (2), that hold the cover in place. Remove the cover by sliding it out of its position towards the VXIbus connectors and up. Take special care about the hooks (3) holding it into place. Try not to lift the cover straight up. See Figure 2 for the location of the screws.

To re-install the cover, slide it back into its position by placing the small hooks over their holes and moving the cover down and forward. Secure the top cover using the two pan head screws and one countersunk screw (<sup>(2)</sup>).

# 2.4. Installing a ProDAQ Function Card

The ProDAQ Function Cards are arranged inside the ProDAQ Module in four stacks of two cards each. The function cards are mounted face down, e.g. the front-panel connectors as well as the motherboard connectors are underneath the PCB when mounted.

To install a ProDAQ Function Card in any of the possible positions, use the following procedure (See figure 2 for reference):

- Remove the top cover of the module as described earlier in this chapter (Fig. 2, Pos. 1).
- Remove all screws on the front-panel holding installed function cards or double filler panels in place (Fig. 2, Pos. 2). Screws holding single filler panels don't need to be removed.
- Remove the two pan head screws that mount the front panel to the modules bottom cover (Fig. 2, Pos. 6).
- Please take special care of the module handles and the rings (Fig. 2, Pos. 3 and 4), which are also fixed by those screws. The mounting angle (Fig. 2, Pos. 5) stays fixed to the front panel.
- Remove the front panel by moving it forward carefully to avoid bending the installed function cards.
- Choose the stack and position (lower or upper) where you want to mount the function card. If the stack, in which the function card should be installed, is covered by a double filler panel, you have to remove it before installing the function card.
- Remove the three 2.5mm pan head screws and the crinkle washers from the stack's standoffs (Fig. 2, Pos. 9 and 10 for example).
- If you want to install a function card in the upper position of a stack without having a function card in the lower position, you need to mount both spacers (Fig. 3, Pos. 11) on each standoff. If the stack is already populated with a function card in the lower position, mount only the bigger spacer (Fig. 2, Pos. 8) onto each standoff.
- Place a bayonet (supplied) on each standoff. Align the function card over these and slide carefully down. The function card should be held parallel to the modules bottom cover all the time during its way down.
- Fix the function card by mounting the three 2.5mm pan head screws and the crinkle washers onto each standoff. If you install a function card in the lower position of a stack, you need first to mount both spacers (Fig. 2, Pos. 11) onto each standoff.
- Re-mount the modules front-panel. If there is only one function card mounted in a stack, cover the remaining opening in the front panel by a single filler panel.
- Re-mount the modules top cover.

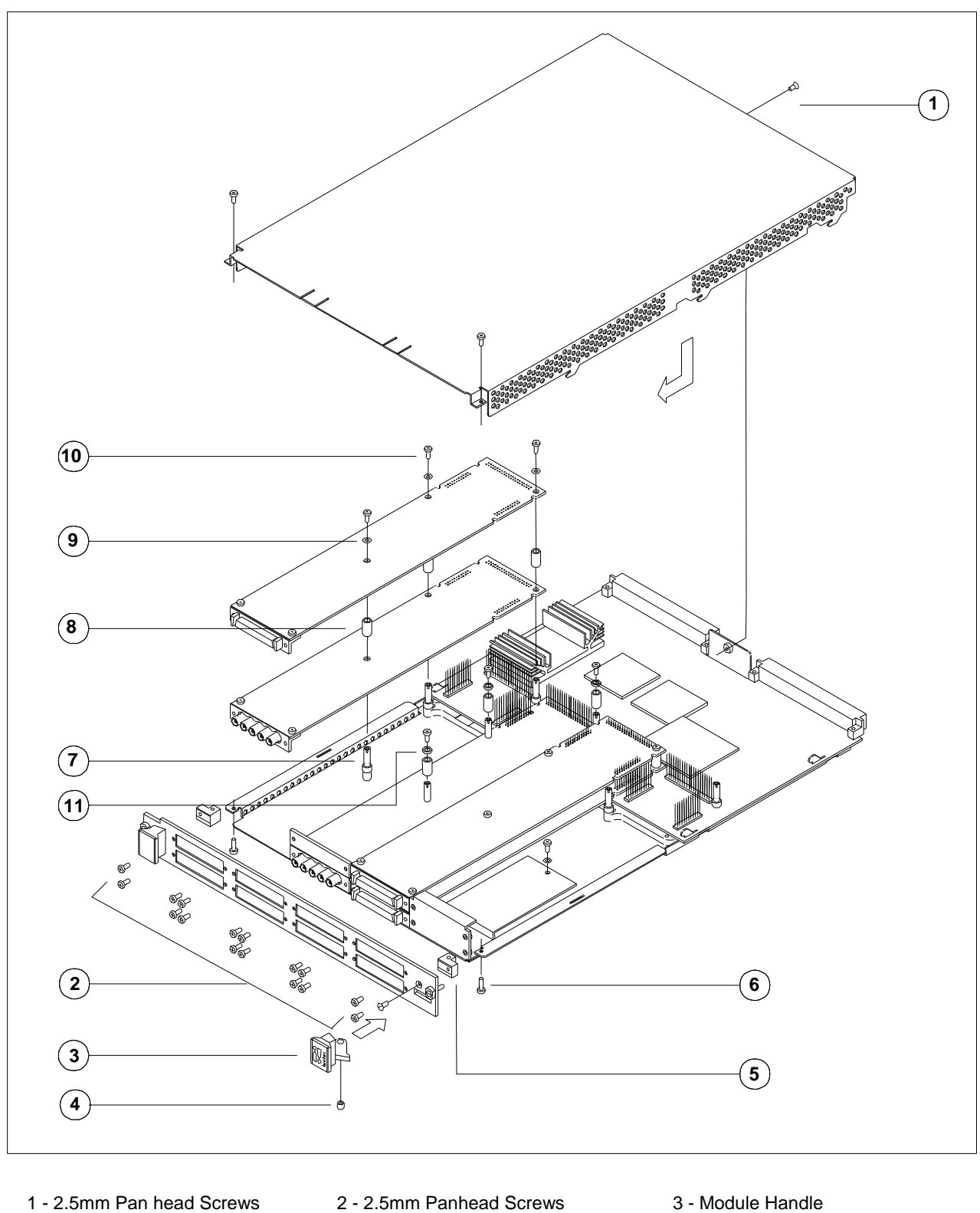

- 4 Ring
- 7 Standoff
- 10 2.5mm Pan head Screw
- 5 Mounting Angle
- 8 Spacer
- 11 2mm Spacer

- 3 Module Handle
- 6 2.5mm Pan head Screws
- 9 Crinkle Washer

## 2.5. Removing a ProDAQ Function Card

Removing a ProDAQ Function Card is exactly the reverse operation then installing it. After removing the top cover and the front panel as described previously, remove the three roundhead screws that fix the function card(s) on the standoffs.

Take special care when removing the function card(s) not to bend the motherboard connectors.

After removing the function card(s), install the correct combination of spacers on the standoffs. If a stack is populated with only one function card, each of the standoffs needs to be mounted with both spacers to cover the distance between the cards as well as the PCB thickness of the missing card. If a stack is populated with two function cards, only the bigger spacer must be mounted.

Fix any remaining function card again by mounting the three pan head screws on the standoffs, remount the front panel and the modules cover. (This page was intentionally left blank.)

# 3. Theory of Operation

### 3.1. General Description

The ProDAQ 3511 8-Ch. 200 kS/s DAC Function Card provides eight independent DAC channels per card. Each channel is equipped with its own 16-bit DAC, gain/offset correction, filter and output buffer. The output levels of the DACs can be either set directly under program control or automatically updated from an on-board FIFO.

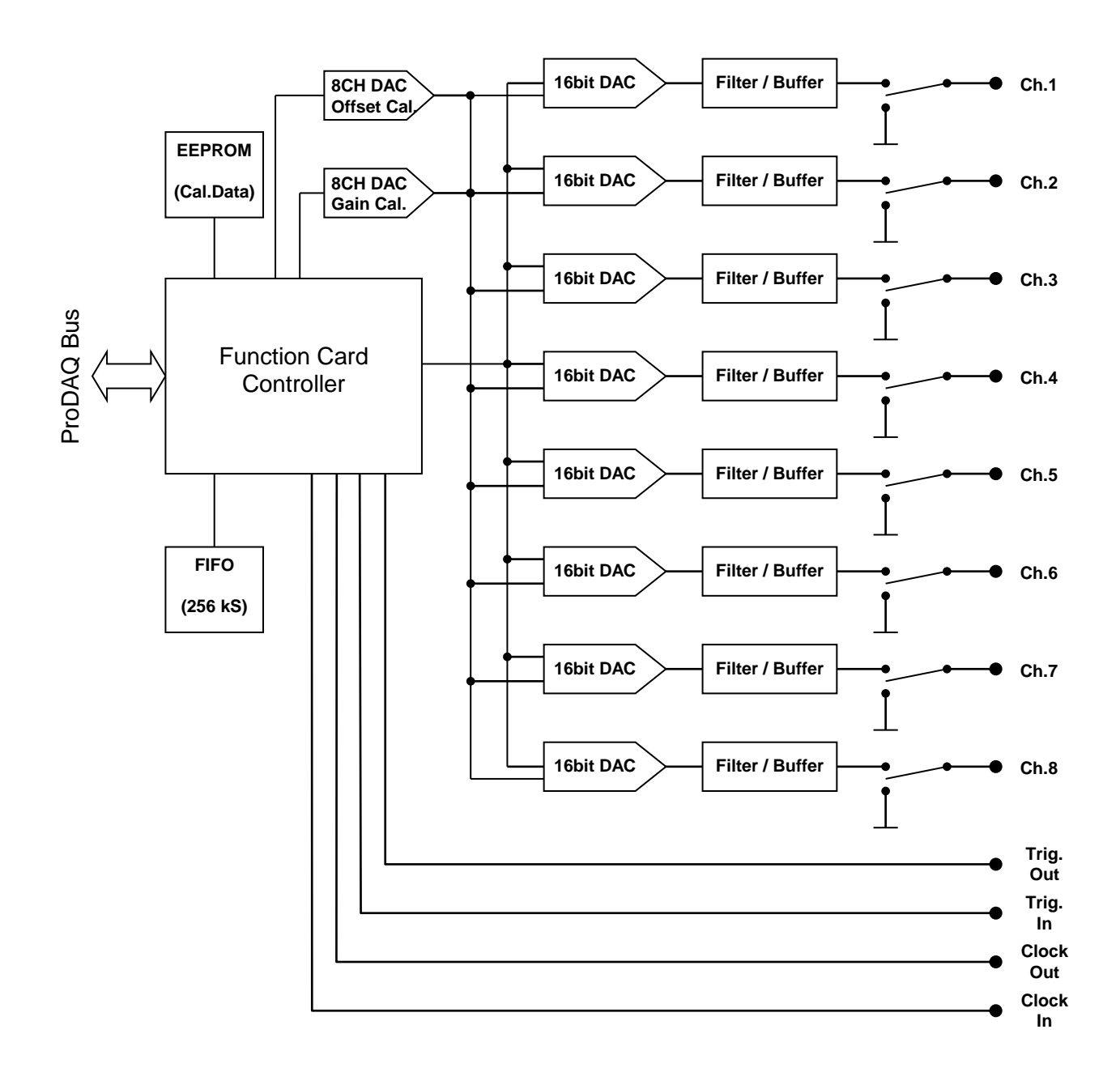

Figure 4 - ProDAQ 3511 Block Diagram

The per-channel filter is a programmable two-pole Sallen-and-Key Bessel filter. The cut-off frequencies can be programmed to be 200 Hz, 2 kHz, 20 kHz or bypass. The cut-off frequency

setting is common to all channels. Each channel is equipped with a reed relay directly at the output, which allows to switch the output pin on the connector between the output of the buffer and ground to disconnect the output and provide a defined level for equipment connected to the output pin.

The gain and offset correction for each channel individually is done in hardware by two 10-bit DACs per channel. The calibration data (gain and offset correction coefficients) is stored in an on-board EEPROM when the card is calibrated in the factory and applied at start-up.

### 3.2. Direct Write to Channel

Each of the eight DACs can be addressed individually via a register in the function card's address space. Two update modes are available: sequential and simultaneous. If the sequential update mode is selected, a write access to each one of the registers updates the corresponding DACs setting immediately. In simultaneous mode, all write accesses to the registers are first stored in the function card controller. Upon accessing a certain channel, which can be selected upfront, the controller updates all channels simultaneously.

### 3.3. Waveform Generation

To generate a waveform, the FIFO can be used to store data to update the channels automatically by the on-board controller. Eleven update rates between 100 Hz and 200 kHz can be chosen (100Hz, 200Hz, 500Hz, ..., 50kHz, 100 kHz, 200 kHz). The update rate is common to all channels.

During the waveform generation, the application can re-fill the FIFO to generate a continuous waveform. To do so, either it can poll the number of samples left in the FIFO or it can react on a trigger signal and/or interrupt, which can be generated if the number of samples in the FIFO has fallen below a programmed level. During waveform generation, no direct write operation to a channel can be performed.

Waveform generation can be started either direct on a software command (write to a register) or can be armed to start after detecting a trigger.

### 3.4. Trigger

The ProDAQ 3511 can receive trigger signals via the function card trigger input from the motherboard ("*MB Trigger Input*") or from the trigger input on the front-panel connector ("*FP Trigger Input*"). A received trigger can be used to start the generation of a continuous waveform ("*Generation Trigger*"). In addition, such a trigger can be generated by software ("*SoftTrig*").

The trigger signal received (or generated) can be forwarded to other instruments either via the trigger output on the front-panel connector ("*FP Trigger Output*") or via the motherboard trigger routing facilities ("*MB Trigger Output*"). The routing via the motherboard can only be chosen, if the trigger output to the motherboard is not already used to forward the trigger signal from the FIFO ("*FIFO trigger*").

See Figure 5 for an overview of the trigger routing scheme on the ProDAQ 3511 function card.

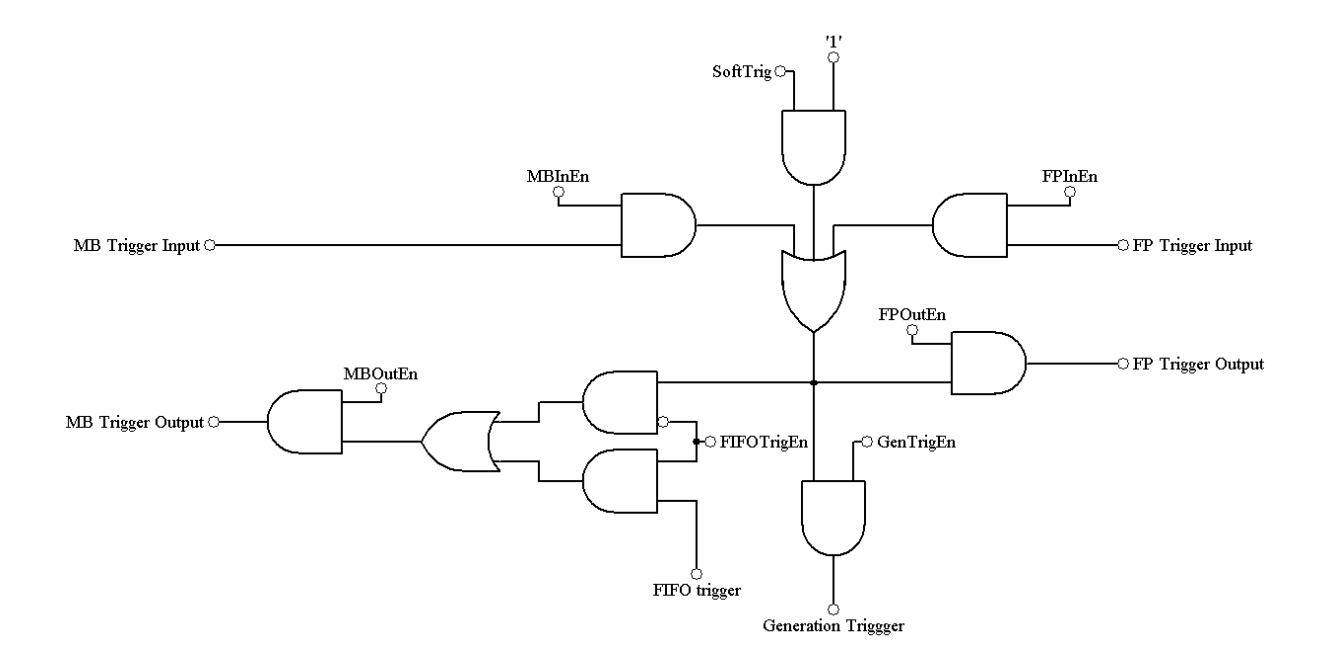

Figure 5 - Trigger Routing Scheme

(This page was intentionally left blank.)

# 4. The VXI*plug&play* Driver

### 4.1. Installation

The ProDAQ 3511 8-Ch. 200 kS/s DAC function card is supplied with a VXI*plug&play* driver. To install the driver, run the "Setup.exe" application coming with it and follow the instructions presented. Make sure that no other ProDAQ software is running when you start the set up.

The installation program by default performs a complete installation. It installs the driver files in the directory tree defined by the %VXIPNPPATH% environment variable and the shortcuts into the VXIPNP program group of the start menu. To choose a different path and/or custom installation options is not recommended and may result in malfunctioning of the soft front panel and any application trying to use the driver.

### 4.2. The Soft Front Panel

The purpose of soft front panel application is to demonstrate the instrument's abilities. After the start of the soft front panel application, the user will be presented with a dialog box showing all available ProDAQ 3511 instruments in a system, allowing the selection of one instrument to connect to. The soft front panel is not designed to handle more then one instrument at a time. If there is only one instrument available, the dialog box will not appear and the soft front panel application will automatically establish the communication to this instrument.

If no ProDAQ 3511 is available in your system, the soft front panel application can be run in demo mode, allowing to operate all controls as if connected to a function card.

| ProDAQ 3511 Soft Front Panel                                                                                                    |                                                                                                    |                             |
|----------------------------------------------------------------------------------------------------|----------------------------------------------------------------------------------------------------|-----------------------------|
| ProDAQ 3511<br>200kHz 8-Ch. DAC I                                                                                                    | FC plug                                                                                                    | & play                      |
| Waveform Generation       Write Channel         Ch1       Ch2       Ch3       Ch4       Ch5       Ch6       Ch7       •         Image: Channel       Image: Channel | Select Channel<br>Channel 1<br>Channel 2<br>Channel 3<br>Channel 4<br>Channel 5<br>Channel 6<br>Channel 7<br>Channel 8 | ) Active<br>Slot 10<br>FC 1 |
| Waveform Generation Control                                                                                                    | e Cycle 💌                                                                                                    | About<br>Close              |

Figure 6 - ProDAQ 3511 Soft Front Panel Application

After initializing the ProDAQ 3511 function card, during which a splash screen is displayed, the soft front panel window will appear (see Figure 6). Using the two tab panels displayed the user can select graphical interfaces representing the two top-level functions implemented by the VXIplug&play driver: waveform generation and direct write to a channel.

#### 4.2.1. Waveform Generation

The controls on the "Waveform Generation" page allow generating a pre-defined waveform on selected channels. For each channel, the waveform type (sine, square, saw tooth and triangle), the amplitude and the offset can be chosen. Channels must be enabled by the checkboxes in the "Select Channel" group.

The waveform generated by the soft front panel application uses 2048 samples per period. Together with the update frequency, which can be chosen using the "DAC Update Freq" control, this defines the frequency of the generated waveform. The cur-off frequency of the output filters can be controlled using the "Filter" control in the same group.

The waveform generation is started by selecting the "Start" button. Depending on the setting of the "Generate" control, either a single cycle or a continuous waveform will be generated. If a continuous waveform is generated, the generation can be stopped by selecting the "Stop" button.

#### 4.2.2. Direct Write to Channel

The controls on the "Write Channel" page allow updating the output of each DAC manually.

| ProDAQ 3511 Soft F  | ront Panel            |                   |      | _ 🗆 X           |
|---------------------|-----------------------|-------------------|------|-----------------|
| bustec              | ProDAQ<br>200kHz 8-Ch | 3511<br>. DAC FC  | plug | &play           |
| Waveform Generation | Write Channel         |                   |      | ()) Active      |
|                     | Set DAC Immediate     | Value             |      | Slot 10<br>FC 1 |
| Channel 0           | 0.000                 | Channel 4 0.000   |      |                 |
| Channel 1           | 0.000                 | Channel 5 0.000 3 |      |                 |
| Channel 2           | 0.000                 | Channel 6 0.000 1 |      |                 |
| Channel 3           | 0.000 🔺               | Channel 7 0.000 🛔 |      | About           |

Figure 7 - Write Channel Page

Changing the setting of one of the controls will result in an immediate update of the DAC value.

# 5. Programming the ProDAQ 3511

This chapter shows how to program the ProDAQ 3511 DAC function card using the VXI*plug&play* driver. Complete examples can be found in the "Examples" subdirectory of the driver. All functions are explained in detail in the help file coming with the driver.

### 5.1. Connecting to the Function Card

To initialize the driver and connect to the ProDAQ motherboard, the standard VXI*plug&play* initialization function bu3511\_init() is used (see Figure 8, ①). (Please refer to the VXI*plug&play* standard VPP-4.3, section 4.3 for a detailed description of the address string used.)

After initializing the driver and connecting to the motherboard, the driver must be told which one of the eight possible function cards on a ProDAQ motherboard to work with. This is done by the function bu3511\_fcselect(). It takes as an argument the session established via the function bu3511\_init(), the function card number and a boolean value specifying whether to reset the selected function card (see Figure 8,2).

```
#include <visa.h>
#include <bu3511.h>
main (int argc, char **argv)
{
     ViStatus status;
     ViSession session;
     ViChar descr[256];
    if ((status = bu3511 init("VXI0::2::INSTR", VI TRUE, VI TRUE, &session)) != VI SUCCESS)
(1)
         viStatusDesc (rm_session, status, descr);
         printf ("Error: \overline{b}u3511 init() failed due to s\n'', descr);
         return -1;
     }
     if ((status = bu3511_fcSelect(session, 1, VI_TRUE)) != VI_SUCCESS)
(2)
         viStatusDesc (instr session, status, descr);
         printf ("Error: bu3511_fcSelect failed due to %s\n", descr);
         return -1;
     }
     /* OR: */
     if ((status = bu3511 paramInit("VXI0::2::INSTR", 1, VI TRUE, VI TRUE, &session)) != VI SUCCESS)
(3)
         viStatusDesc (rm session, status, descr);
         printf ("Error: bu3511 paramInit() failed due to %s\n", descr);
         return -1;
     }
     /* ... */
```

### Figure 8 - Opening a Session

For your convenience, the driver contains a new function called bu3511\_paramInit(), which combines the functionality of the bu3511\_init() and bu3511\_fcSelect() functions by extending the argument list of the standard initialization function with a parameter specifying the function card number (see Figure 8,3).

For the driver functions to work properly, you will either have to use the function bu3511\_paramInit() to open a session with the device, or you will have to call the function bu3511\_fcselect() after calling the function bu3511\_init() and <u>before</u> any other driver function is called.

To close a session with the ProDAQ 3511 function card, the standard VXIplug&play function bu3511\_close() must be used.

### 5.2. Using Direct Write to Channels

The VXIplug&play driver for the ProDAQ 3511 function card provides two functions for the direct write access to the eight channels – bu3511\_writeChannel() and bu3511\_writeChannels(). The function bu3511\_writeChannel() allows you to update a single channel (see Figure 9, ③), while the function bu3511\_writeChannels() updates multiple channel simultaneously (see Figure 9, ④). The channels to update are defined via a channel mask – an integer value where the lower 8 bits correspond to the 8 channels available on the 3511. Each of these bits set to "1" will include the channel in the update. The data array passed to the function must always have a size of eight with the data placed at the correct location for the channels selected in the channel mask.

```
/* ... */
     /* select a filter cut-off frequency of 10 kHz for all channels */
(1)
     if ((status = bu3511 setFilter (session, bu3511 FILT BYPASS)) < VI SUCCESS)
         bu3511 error message (rm session, status, descr);
         printf ("Error: bu3511_ setFilter() failed due to %s\n", descr);
         return -1;
     }
     /* enable the output on channels 1, 3 and 5) */
    if ((status = bu3511 setOutputEnable (session, 0x15)) != VI SUCCESS)
(2)
         bu3511_error_message (instr_session, status, descr);
         printf ("Error: bu3511_setOutputEnable() failed due to %s\n", descr);
          return -1;
     }
     /* set channel 1 to 5.2V output */
(3)
    if ((status = bu3511 writeChannel (session, bu3511 CHAN 1, 5.2)) != VI SUCCESS)
         bu3511_error_message (rm_session, status, descr);
         printf ("Error: bu3511_writeChannel () failed due to %s\n", descr);
          return -1;
     /* update channels 1, 3 and 5 simultaneously */
data[0] = 1.2; data[2] = 3.7; data[4] = 8.1;
(4)
    if ((status = bu3511 writeChannels (session, 0x15, data)) != VI SUCCESS)
     {
         bu3511 error message (rm session, status, descr);
         printf ("Error: bu3511 writeChannels () failed due to %s\n", descr);
         return -1;
     }
     /* ... */
```

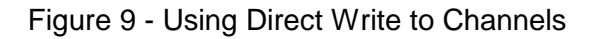

No output will be generated on channels not first enabled via the bu3511\_setOutputEnable() function (see Figure 9, ②). As the bu3511\_writeChannels() function, this function accepts a mask where the lower 8 bits correspond to the channel t which shall be enabled.

The function **bu3511\_setFilter()** can be used to select the cut-off frequency of the output filters before updating the outputs.

### 5.3. Waveform Generation

To generate a waveform using the ProDAQ 3511 8-Ch. 200kS/s DAC function card, a number of different driver functions can be used. If they allow generating waveforms on more then one channel, they accept the waveform data in two different formats: Grouped by channel or grouped by scan. If grouped by channel is specified (bu3511\_GROUP\_BY\_CHANNEL), the data in the linear array passed to the function must first contain all data for the first channel specified in the channel mask, the all data for the second channel specified in the channel mask etc:

| 0 1 | Ch. 1 Value 2<br>Ch. 1 Value 1 |
|-----|--------------------------------|
| 2 3 | Ch. 1 Value 4<br>Ch. 1 Value 3 |
| 4   | Ch. 1 Value 5                  |
| 5   | Ch. 2 Value 1                  |
| 6   | Ch. 2 Value 2                  |
| 7   | Ch. 2 Value 3                  |
| 8   | Ch. 2 Value 4                  |
| 9   | Ch. 2 Value 5                  |
| 10  | Ch. 5 Value 1                  |
| 11  | Ch. 5 Value 2                  |
| 12  | Ch. 5 Value 3                  |
| 13  | Ch. 5 Value 4                  |
| 14  | Ch. 5 Value 5                  |
| 15  | Ch. 7 Value 1                  |
| 16  | Ch. 7 Value 2                  |
| 17  | Ch. 7 Value 3                  |
| 18  | Ch. 7 Value 4                  |
| 19  | Ch. 7 Value 5                  |

Array Index

If grouped by scan is specified (bu3511\_GROUP\_BY\_SCAN), the data in the array must start with the first values for all channels (sorted by channel number, lower to higher number), then the second values for all channels etc:

| Ch. 1 Value 1 | Ch. 2 Value 1 | Ch. 5 Value 1 | Ch. 7 Value 1 | Ch. 1 Value 2 | Ch. 2 Value 2 | Ch. 5 Value 2 | Ch. 7 Value 2 | Ch. 1 Value 3 | Ch. 2 Value 3 | Ch. 5 Value 3 | Ch. 7 Value 3 | Ch. 1 Value 4 | Ch. 2 Value 4 | Ch. 5 Value 4 | Ch. 7 Value 4 | Ch. 1 Value 5 | Ch. 2 Value 5 | Ch. 5 Value 5 |  |
|---------------|---------------|---------------|---------------|---------------|---------------|---------------|---------------|---------------|---------------|---------------|---------------|---------------|---------------|---------------|---------------|---------------|---------------|---------------|--|
| 0             | 1             | 2             | 3             | 4             | 5             | 6             | 7             | 8             | 9             | 10            | 11            | 12            | 13            | 14            | 15            | 16            | 17            | 18            |  |

Array Index

### 5.3.1. Limited Waveform Generation

The driver functions bu3511\_generateWaveform() and bu3511\_generateWaveforms() can be used to generate a waveform which length is limited by the on-board FIFO. The waveform passed to the functions is loaded into the FIFO, the card is configured for the selected update speed, channel pattern and filter setting and the generation is started immediately.

While the function bu3511\_generateWaveform() can only generate a waveform on one channel, the function bu3511\_generateWaveforms() allows to generate the waveform on multiple channels. The list of channels is defined by a channel mask similar to the one used for the function bu3511\_writeChannels() shown above. See Figure 10 for an example of both functions.

```
{
          ViSession session;
          ViInt16 i, j;
          ViReal64 data[2000];
          /* .... */
          /* Create ten periods sine wave in the buffer. Each period has a length of 100 samples \ast and the sine wave will have an amplitude of 2V.
          /* Write the data into the FIFO and start waveform generation on channel 1 ^{\prime}
          if ((status = bu3511_generateWaveform (session, bu3511_CHAN_1,
                                                1000, bu3511_CLK_INTERNAL_20KHZ,
                                                bu3511 FILT 2KHZ, data)) < VI SUCCESS)
          {
              bu3511_error_message (rm_session, status, descr);
              printf ("Error: bu3511 generateWaveform () failed due to %s\n", descr);
              return -1;
          }
          /* wait for the first waveform generation to finish */
          do
          {
               if ((status = bu3511 getStatus (session, fifo status, NULL)) < VI SUCCESS)
\textcircled{1}
                   /* ... */
               }
          while (fifo_status != bu3511_FIFO_EMPTY);
          /* stop the generation */
          if ((status = bu3511_stopWaveformGeneration (session)) < VI_SUCCESS)
          {
               /* ... */
          }
          /st Create in addition a square wave with an amplitude of 2.5V. To generate a waveform
           ^{\star} on multiple channels, all data sets must have the same length.
           * /
          for (i = 1000; i < 2000; )
          {
               for (j = 0; j < 50; i++)
                   data[i++] = 2.5;
              for (j = 0; j < 50; i++)
data[i++] = -2.5;
          }
          /*
           * Now we have data for two channels in the array, sorted by channel:
              |- data ch1 -||- data ch3 -|
           * Write the data into the FIFO and start waveform generation on
            channel 1 and 3
          if ((status = bu3511_generateWaveforms (session, 0x05, 1000,
                                      bu3511_CLK_INTERNAL_50KHZ, bu3511_FILT_20KHZ,
                                      bu3511_GROUP_BY_CHANNEL, data)) < VI_SUCCESS)</pre>
          {
               /* ... */
          }
          /* ... */
     }
```

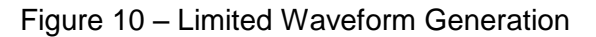

### 5.3.2. Continuous Waveform Generation

To generate a continuous waveform the FIFO must be refilled during the generation. To allow this, the driver features a set of functions, which allow the application to react on the remaining amount of data in the FIFO, either by polling a status or by receiving an interrupt.

Figure 11 shows an example of continuous waveform generation using polling. First, the data array is filled with two waveforms, each with a length of 100000 samples. Both waveforms are sine waves, one with an amplitude of 2 volts, no offset; the other one with an amplitude of 1V and an offset of 1V. The data is sorted by scans. (see Figure 11,  $\oplus$ )

```
{
         ViSession session;
         ViInt32 i, l, fifo_status, nsamples;
         ViReal64 data[256 * 1024];
         /* .... */
          * Fill the array with waveform data for two channels, sorted by scan.
         for (l = 0, i = 0; l < 100000; l++)
         {
              data[i++] = 2.0 * sin(2.0*PI*1/100) + 0.0;
data[i++] = 1.0 * sin(2.0*PI*1/100) + 1.0;
                                                               /* channel 1 */
(1)
                                                              /* channel 3 */
         }
         /* Write the data into the FIFO and start waveform generation on channels 1 & 3*/
         (2)
                                             bu3511 GROUP BY SCAN, 0, data)) < VI SUCCESS)
         {
              /* ... */
         }
         /\,{}^{\star} generate the waveform for 60 sec total \,{}^{\star}/
         for (i = 0; i < 58; i++)
         {
              do
              {
                  /*
                   * poll the amount of samples in the FIFO. The returned value is
                   *
                     the total amount of samples, !not! samples per waveform.
                   * /
3
                  if ((status = bu3511 getStatus (session, &fifo status,
                                                      &nsamples)) < VI SUCCESS)
                  {
                      /* ... */
                  }
              while (nsamples > 100000);
              /* Re-fill FIFO */
              if ((status = bu3511 writeWaveform (session, 50000, 2,
(4)
                                             bu3511_GROUP_BY_SCAN, data)) < VI_SUCCESS)</pre>
                 ... */
         }
         /* ... */
     }
```

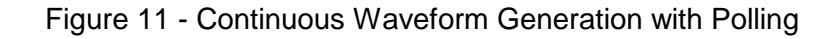

Then the function  $bu3511\_startContWaveform()$  is used to configure the function card for waveform generation on channels 1 and 3 with an update frequency of 50 kHz and a filter cut-off frequency of 20 kHz (see Figure 11, @). The function also fills the FIFO with the initial set of waveform data - here the two waveforms calculated above. As each waveform has a length of 100000 samples, the FIFO contains now a total of 200000 samples. After configuring the card and filling the FIFO with waveform data, the waveform generation is started immediately.

To generate a continuous waveform, the FIFO now needs to be refilled, whenever the amount of data in it reaches a certain level. In the example the function bu3511\_getStatus() is used to poll the amount of data left in the FIFO (see Figure 11, ③). The function returns the amount of data in the FIFO as the total amount of samples in it, so the loop in the example waits for it to become less than half of the initial amount of 200000 samples before attempting to refill the FIFO.

The refilling is done by using the function bu3511\_writeWaveform(). In the example simply the first half of the waveform data initially calculated is written again into the FIFO every time more than half of the data was used for the waveform generation (see Figure 11, ④).

At any time during the process, the waveform generation can be stopped by using the function  $bu3511\_stopWaveformGeneration()$ . As shown in the example in Figure 10,  $\bigcirc$ , the function  $bu3511\_getstatus()$  can be used to wait until all remaining data from the FIFO was used by waiting for the FIFO status to become  $bu3511\_FIFO\_EMPTY$ . You should always stop the waveform generation explicitly, as an empty FIFO is an error condition during waveform generation and will not cause the card to reset itself into an idle state.

In the example above the FIFO status was polled, therefore a value of zero was passed to the "*threshold*" parameter. If a value of 50000 would have been specified (half the initial waveform length), a trigger signal would have been generated every time the amount of data in the FIFO would have been fallen below the threshold. This trigger can be routed via the motherboard trigger routing facilities onto the VXIbus trigger lines or it can be used to generate an interrupt. Both trigger and/or interrupts events can then be used by the event handling functions of the VISA library either to wait for this event or to asynchronously call a callback function. For your convenience, the function bu3511\_startContWaveformEx() is provided in the driver, which accepts as an additional parameter the address of a callback function to be called when the FIFO threshold is reached. The function applies the necessary configuration and installs the event handler. In the callback function simply the next part of the waveform data needs to be written to the FIFO. See the example *GenerateWaveformContEx.c* coming with the driver.

# Appendix A: Register Description

### A.1 Address Map

All addresses are given in a hexadecimal notation. "FC Address" specifies the address in the internal function card address space of the motherboard. "VXI Offset" is the offset to be used when accessing this register directly via the function card space mapped into the VXI memory space of the motherboard.

| VXI Offset            | FC Address | Name        | Access           | Function                              |  |  |  |  |  |
|-----------------------|------------|-------------|------------------|---------------------------------------|--|--|--|--|--|
| 0                     | 0          | FCID        | RO               | ID for automatic board identification |  |  |  |  |  |
| 4                     | 1          | FCVER       | RO               | Version numbers                       |  |  |  |  |  |
| 8                     | 2          | FCCSR       | RO/RW/<br>RWC/WO | General control and status            |  |  |  |  |  |
| 14                    | 5          | TRIG        | RW               | Trigger configuration                 |  |  |  |  |  |
| 18                    | 6          | TEST        | RW               | Test interface with VXI bus           |  |  |  |  |  |
| 1C                    | 7          | CALIB_DAC   | RO/WO            | Set offset and gain calibration DACs  |  |  |  |  |  |
| 20                    | 8          | SCAN        | RW               | Set channels for FIFO scan            |  |  |  |  |  |
| 24                    | 9          | RELAY       | RW               | Output relay control                  |  |  |  |  |  |
| 28                    | А          | FREQ        | WO               | Update rate and clock source          |  |  |  |  |  |
| 2C                    | В          | FIFO_STATUS | RO               | Number of samples in FIFO memory      |  |  |  |  |  |
| 30                    | С          | FIFO_CTRL   | RO/WO            | FIFO control and status register      |  |  |  |  |  |
| 34                    | D          | FIFO_TRG    | WO               | Set FIFO interrupt threshold          |  |  |  |  |  |
| $200 \rightarrow 21C$ | 80→ 87     | MAIN_DAC    | WO               | Output DAC setting                    |  |  |  |  |  |
| 3E8                   | FA         | EE_DATA     | RW               | EEPROM data access                    |  |  |  |  |  |
| 3EC                   | FB         | EE_CTRL     | RO/WO            | EEPROM control                        |  |  |  |  |  |
| 3F0                   | FC         | FCSUB       | RO               | Subtype                               |  |  |  |  |  |
| 3F8                   | FE         | FCSERH      | RO               | Upper 16-bits of serial number        |  |  |  |  |  |
| 3FC                   | FF         | FCSERL      | RO               | Lower 16-bits of serial number        |  |  |  |  |  |
| 20000                 | 8000       | FIFO        | WO               | Write to FIFO                         |  |  |  |  |  |

All registers are 16-bit wide.

# A.2 Detailed Register Description

### A.1.1 FCID Register

The function card ID register contains a unique number used to identify the card.

| Bit       | 15 | 14 | 13 | 12 | 11 | 10 | 9      | 8      | 7        | 6      | 5  | 4  | 3  | 2  | 1  | 0  |
|-----------|----|----|----|----|----|----|--------|--------|----------|--------|----|----|----|----|----|----|
| Operation | RO | RO | RO | RO | RO | RO | RO     | RO     | RO       | RO     | RO | RO | RO | RO | RO | RO |
| Initial   | 0  | 1  | 1  | 1  | 0  | 0  | 0      | 0      | 0        | 1      | 1  | 1  | 0  | 0  | 0  | 0  |
| Content   |    |    |    |    |    |    | Functi | on Car | d ID (0: | x3511) |    |    |    |    |    |    |

### A.1.2 FCVER

This register contains the PCB version number and the FPGA version number.

| Bit       | 15          | 14           | 13 | 12 | 11 | 10 | 9  | 8  | 7           | 6  | 5  | 4     | 3       | 2  | 1  | 0  |
|-----------|-------------|--------------|----|----|----|----|----|----|-------------|----|----|-------|---------|----|----|----|
| Operation | RO          | RO           | RO | RO | RO | RO | RO | RO | RO          | RO | RO | RO    | RO      | RO | RO | RO |
| Initial   | -           | -            | -  | •  | -  | -  | -  | -  | -           | -  | -  | -     | -       | -  | -  | -  |
| Contont   | Major Minor |              |    |    |    |    |    |    | Major Minor |    |    |       |         |    |    |    |
| Content   |             | FPGA version |    |    |    |    |    |    |             |    |    | PCB v | rersion | 1  |    |    |

### A.1.3 FCCSR

Function card control and status register.

| Bit       | 15         | 14             | 13             | 12            | 11 | 10  | 9    | 8 | 7    | 6      | 5     | 4            | 3      | 2     | 1           | 0            |
|-----------|------------|----------------|----------------|---------------|----|-----|------|---|------|--------|-------|--------------|--------|-------|-------------|--------------|
| Operation | RW         | RW             | RW             | RW            | -  | -   | -    | - | RW   | RW     | RW    | RW           | RW     | RW    | RO          | RWC          |
| Initial   | 0          | 0              | 0              | 0             | -  | -   | -    | - | 1    | 1      | 1     | 0            | 1      | 1     | 0           | 0            |
| Content   | Generation | FrequencyError | FIFOEmptyError | FIFOFullError |    | Not | Used |   | Upda | ateCha | annel | Simultaneous | Filter | Value | MainDACBusy | MainDACReset |

MainDACReset Resets the function card to a known status. After reset all outputs are switched to ground via the output relays.

Write:

0 - no effect

1 - reset

Read:

0 - reset is finished

| MainDACBusy   | The bit i                               | ndicates the status of the main DACs shift registers.                                                                                                    |
|---------------|-----------------------------------------|----------------------------------------------------------------------------------------------------|
|               | Write:                                  | No effect                                                                                                    |
|               | Read:                                   |                                                                                                    |
|               |                                         | <ul> <li>0 - board ready to accept next DAC setting</li> <li>1 - board busy; writing to DAC register will be ignored</li> </ul>                                                                                                    |
| FilterValue   | Selects<br>(range: (                    | one of the following cut-off frequencies for the DAC output filters 03)                                                                                                    |
|               | Write:                                  | 0 – 200Hz<br>1 – 2kHz                                                                                                    |
|               | Read <sup>.</sup>                       | 2 – 20kHz<br>3 – bypass (no filter) (default)                                                                                                    |
|               | iteau.                                  | Returns previously written value                                                                                                    |
|               | Note: the                               | e cut-off frequency is common for all DAC channels.                                                                                                    |
| Simultaneous  | This bit s<br>channels                  | selects between a simultaneous and a sequential update of all DAC s.                                                                                                    |
|               | Write:                                  | 0 – sequential update                                                                                                    |
|               | Read:                                   |                                                                                                    |
|               |                                         | Returns previously written value                                                                                                    |
| UpdateChannel | These b<br>channels<br>bit in <i>FC</i> | its select the channel to which an access updates outputs of all DAC s in the case of a simultaneous update mode i.e. when <i>Simultaneous CSR</i> is set (range: 07).                                                                                               |
|               | Write:<br>Read:                         | <ul> <li>0 - Channel number 1</li> <li>1 - Channel number 2</li> <li>2 - Channel number 3</li> <li>3 - Channel number 4</li> <li>4 - Channel number 5</li> <li>5 - Channel number 6</li> <li>6 - Channel number 7</li> <li>7 - Channel number 8 (default)</li> </ul> |
| FIFOFullError | This bit i<br>data was                  | indicates that an access to a completely full FIFO occurred and the s lost.                                                                                                    |
|               | Write:                                  |                                                                                                    |
|               |                                         | 0 – no effect<br>1 – clears the flag                                                                                                    |
|               | Read:                                   | 0 – no error occurred<br>1 – indicates an error                                                                                                    |

**FIFOEmptyError** This bit indicates that a generation process requested data from an empty FIFO. Write: 0 – no effect 1 – clears the flag Read: 0 - no error occurred 1 – indicates an error FrequencyError This bit indicates that a clock connected to the front panel exceeds the maximum update frequency. Write: 0 – no effect 1 - clears the flag Read: 0 - no error occurred 1 – indicates an error Generation This bit starts a generation process for channels selected by SCAN register involving the FIFO memory. Write: 0 – stops a generation (after completing the current scan) 1 – starts (or arms) a generation Read: 0 - a generation stopped 1 - a generation in process (armed and triggered) Note: If a generation trigger is activated (GenTrigEn bit in TRIG register is set)

Note: If a generation trigger is activated (*GenTrigEn* bit in *TRIG* register is set) then the *Generation* bit in *FCCSR* register aonly arms the generation process and the actual generation will start after the trigger event happens, otherwise the generation starts at once.

## A.1.4 TRIG

This register defines the trigger configuration. The settings in this register control the generation of trigger events.

| Bit        | 15       | 14                                                                                                    | 13                                                                                                    | 12        | 11     | 10      | 9       | 8      | 7      | 6          | 5         | 4          | 3           | 2          | 1           | 0        |
|------------|----------|----------------------------------------------------------------------------------------------------|----------------------------------------------------------------------------------------------------|-----------|--------|---------|---------|--------|--------|------------|-----------|------------|-------------|------------|-------------|----------|
| Operation  | RO       | RO                                                                                                    | RO                                                                                                    | RO        | -      | -       | -       | -      | -      | RW         | RW        | RW         | RW          | RW         | RW          | RW       |
| Initial    | 0        | 0                                                                                                    | 0                                                                                                    | 0         | -      | -       | -       | -      | -      | 0          | 0         | 0          | 0           | 0          | 0           | 0        |
| Content    | MBTrigln | MBTrigOut                                                                                                 | FPTrigln                                                                                                    | FPTrigOut |        | N       | lot use | ed     |        | FIFOTrigEn | GenTrigEn | MBTriglnEn | MBTrigOutEn | FPTriglnEn | FPTrigOutEn | SoftTrig |
| SoftTrig   |          | Sof                                                                                                    | itware                                                                                                    | e trigge  | ər.    |         |         |        |        |            |           |            |             |            |             |          |
|            |          | Wr<br>Re                                                                                                  | Write:<br>0 – de-asserts trigger<br>1 – asserts trigger<br>Read:<br>0 – trigger not active<br>1 – trigger asserted<br>Controls the front panel trigger output. |           |        |         |         |        |        |            |           |            |             |            |             |          |
| FPTrigOutE | n        | Co                                                                                                    | ontrols the front panel trigger output.                                                                                                    |           |        |         |         |        |        |            |           |            |             |            |             |          |
|            |          | Write:<br>0 – disables output<br>1 – enables output<br>Read:<br>0 - output disabled<br>1 - output enabled |                                                                                                    |           |        |         |         |        |        |            |           |            |             |            |             |          |
| FPTrigInEn |          | Со                                                                                                    | ntrols                                                                                                    | the fr    | ont pa | anel tr | igger   | input. |        |            |           |            |             |            |             |          |
|            |          | Wr<br>Re                                                                                                  | ontrols the front panel trigger input.<br>rite:<br>0 – disables input<br>1 – enables input<br>ead:<br>0 - input disabled<br>1 - input enabled                  |           |        |         |         |        |        |            |           |            |             |            |             |          |
| MBTrigOutE | 'n       | Controls the trigger output to the motherboard.                                                           |                                                                                                    |           |        |         |         |        |        |            |           |            |             |            |             |          |
|            |          | Write:<br>0 – disables output<br>1 – enables output<br>Read:<br>0 – output disabled<br>1 – output enabled |                                                                                                    |           |        |         |         |        |        |            |           |            |             |            |             |          |
| MBTrigInEn |          | Co                                                                                                    | ntrols                                                                                                    | the tr    | igger  | input   | from    | the mo | otherb | oard.      |           |            |             |            |             |          |

|            | Write:<br>Read:               | 0 – disables input<br>1 – enables input<br>0 – input disabled<br>1 – input enabled                                                                                                    |
|------------|-------------------------------|----------------------------------------------------------------------------------------------------|
| GenTrigEn  | Controls<br>generation        | the trigger starting a generation process. Used to synchronise on multiple cards.                                                                                                    |
|            | Write:<br>Read:<br>Note: If   | <ul> <li>0 – disables trigger</li> <li>1 – enables trigger</li> <li>0 – trigger disabled</li> <li>1 – trigger enabled</li> <li><i>GenTrigEn</i> bit is set then a generation process will not start until any input trigger bappens</li> </ul> |
| FIFOTrigEn | Select a                      | trigger source for the motherboard trigger output.                                                                                                    |
|            | Write:<br>Read:               | <ul> <li>0 – disables the trigger from FIFO and enables from other sources</li> <li>1 – enables the trigger from FIFO and disables from other sources</li> <li>0 – FIFO trigger disabled</li> <li>1 – FIFO trigger enabled</li> </ul>          |
| FPTrigOut  | This bit i<br>Write:<br>Read: | ndicates the status of the FP trigger output line.<br>No effect<br>0 – trigger line inactive<br>1 – trigger line active                                                                                                    |
| FPTrigIn   | This bit i<br>Write:<br>Read: | ndicates the status of the FP trigger input line.<br>No effect<br>0 – trigger line inactive<br>1 – trigger line active                                                                                                    |
| MBTrigIn   | This bit i<br>Write:<br>Read: | ndicates the status of the MB trigger input line.<br>No effect<br>0 – trigger line inactive<br>1 – trigger line active                                                                                                    |

| Bit       | 15           | 14 | 13 | 12 | 11 | 10 | 9  | 8  | 7  | 6  | 5  | 4  | 3  | 2  | 1  | 0  |
|-----------|--------------|----|----|----|----|----|----|----|----|----|----|----|----|----|----|----|
| Operation | RW           | RW | RW | RW | RW | RW | RW | RW | RW | RW | RW | RW | RW | RW | RW | RW |
| Initial   | 1            | 1  | 1  | 1  | 1  | 1  | 1  | 1  | 1  | 1  | 1  | 1  | 1  | 1  | 1  | 1  |
| Content   | TestRegister |    |    |    |    |    |    |    |    |    |    |    |    |    |    |    |

### A.1.5 TEST

TestRegister

Read and write register with no functionality.

Write:

No effect

Read:

Returns previously written value

### A.1.6 CALIB\_DAC

This register allows setting the offset and gain calibration DACs directly.

| Bit       | 15           | 14         | 13       | 12   | 11    | 10   | 9  | 8  | 7  | 6  | 5     | 4     | 3  | 2  | 1  | 0  |
|-----------|--------------|------------|----------|------|-------|------|----|----|----|----|-------|-------|----|----|----|----|
| Operation | RO           | WO         | -        | WO   | WO    | WO   | WO | WO | WO | WO | WO    | WO    | WO | WO | WO | WO |
| Initial   | -            | -          | -        | -    | -     | -    | -  | -  | -  | -  | -     | -     | -  | -  | -  | -  |
| Content   | CalibDACBusy | GainSelect | Not Used | Cali | bAddı | ress |    |    |    |    | Calib | /alue |    |    |    |    |

| CalibValue   | Code to         | be sent to DAC.                                           |
|--------------|-----------------|-----------------------------------------------------------|
|              | Write:<br>Read: | Ten-bit calibration DAC value (range: 01023)<br>No effect |
| CalibAddress | Select w        | which channel to calibrate.                               |
|              | Write:<br>Read: | Channel address (range: 07)<br>No effect                  |
| GainSelect   | Select b        | etween gain and offset.                                   |
|              | Write:<br>Read: | 0 - calibrate offset<br>1 - calibrate gain                |
|              |                 | No effect                                                 |

This bit indicates the status of the shift register to the calibration DAC. CalibDACBusy

Write:

No effect Read:

0 - board ready to accept next CALIB\_DAC setting

1 - board busy and writing to CALIB\_DAC register will be ignored

### A.1.7 SCAN

Defines which channels take part in update from FIFO.

| Bit       | 15 | 14       | 13 | 12 | 11 | 10 | 9 | 8 | 7  | 6       | 5       | 4       | 3       | 2       | 1       | 0       |
|-----------|----|----------|----|----|----|----|---|---|----|---------|---------|---------|---------|---------|---------|---------|
| Operation | -  | -        | -  | -  | -  | -  | - | - | RW | RW      | RW      | RW      | RW      | RW      | RW      | RW      |
| Initial   | -  | -        | -  | -  | -  | -  | - | - | 0  | 0       | 0       | 0       | 0       | 0       | 0       | 0       |
| Content   |    | Not used |    |    |    |    |   |   |    | ScanCh6 | ScanCh5 | ScanCh4 | ScanCh3 | ScanCh2 | ScanCh1 | ScanCh0 |

ScanCh0..7 These bits select particular channels for acquisition involving FIFO.

Write:

- 0 disables channel
- 1 enables channel

Read:

Returns previously written value

Note: order is always from lower to higher number of channel, therefore 0x00AA (binary 1010 1010) means that four (4) channels take part in the generation process and the data in the FIFO is stored in following order: Ch1, Ch3, Ch5, Ch7, Ch1, Ch3, Ch5...

### A.1.8 RELAY

Controls which channels are connected to the front panel connector.

| Bit       | 15 | 14 | 13 | 12  | 11   | 10 | 9 | 8 | 7        | 6        | 5        | 4        | 3        | 2        | 1        | 0        |
|-----------|----|----|----|-----|------|----|---|---|----------|----------|----------|----------|----------|----------|----------|----------|
| Operation | -  | -  | -  | -   | -    | -  | - | - | RW       | RW       | RW       | RW       | RW       | RW       | RW       | RW       |
| Initial   | -  | -  | -  | -   | -    | -  | - | - | 0        | 0        | 0        | 0        | 0        | 0        | 0        | 0        |
| Content   |    |    |    | Not | used |    |   |   | RelayCh7 | RelayCh6 | RelayCh5 | RelayCh4 | RelayCh3 | RelayCh2 | RelayCh1 | RelayCh0 |

RelayCh0..7 These bits connects the channel outputs to the FP connector.

Write:

0 – disconnects channel output (default)

1 - connects channel output

#### Read:

### Returns previously written value

### A.1.9 FREQ

Sets the update rate of DAC outputs.

| Bit       | 15 | 14 | 13 | 12 | 11 | 10 | 9 | 8 | 7 | 6           | 5          | 4          | 3  | 2    | 1     | 0  |
|-----------|----|----|----|----|----|----|---|---|---|-------------|------------|------------|----|------|-------|----|
| Operation | -  | -  | -  | -  | -  | -  | - | - | - | RW          | RW         | RW         | RW | RW   | RW    | RW |
| Initial   | -  | -  | -  | -  | -  | -  | - | - | - | 0           | 0          | 0          | 0  | 0    | 0     | 0  |
| Content   |    |    |    |    |    |    |   |   |   | FPClockEdge | FPCIkOutEn | FreqSource |    | Freq | √alue |    |

FreqValue

Selects one of the following update rates for DAC outputs in generation mode (range: 0..10)

Write:

| 0  | - | 200 | kHz |
|----|---|-----|-----|
| 1  | - | 100 | kHz |
| 2  | - | 50  | kHz |
| 3  | - | 20  | kHz |
| 4  | - | 10  | kHz |
| 5  | - | 5   | kHz |
| 6  | - | 2   | kHz |
| 7  | - | 1   | kHz |
| 8  | - | 500 | Hz  |
| 9  | - | 200 | Hz  |
| 10 | - | 100 | Hz  |

Read:

No effect

Note: the update rate is common for all DAC channels.

FreqSource The bit selects the clock source for a generation process.

Write:

0 - clock generated onboard, frequency set by FreqValue

1 – clock incoming from the front panel connection

Read:

Returns previously written value

Note: If the clock source from front panel is out of range (too fast) then the card generates an error and sets the *FrequencyError* bit in *FCCSR* register. Note: It is possible to select the polarity of the incoming clock from the front panel by setting the *FPClockEdge* bit. FPClkOutEn The bit allows the on board clock to be connected to the front panel.

Write:

0 – disconnects clock (default) 1 – connects clock Read:

Returns previously written value

FPClockEdge The bit allows selects the active edge of the incoming clock from the front panel. It does not affect the clock generated onboard.

Write:

- 0 rising edge clocks a generation (low to high transition)
- 1 falling edge clocks a generation (high to low transition)

Read:

Returns previously written value

### A.1.10 FIFO\_STATUS

Indicates the amount of samples available in the FIFO memory.

| Bit       | 15              | 14 | 13 | 12 | 11 | 10 | 9  | 8  | 7  | 6  | 5  | 4  | 3  | 2  | 1  | 0  |
|-----------|-----------------|----|----|----|----|----|----|----|----|----|----|----|----|----|----|----|
| Operation | RO              | RO | RO | RO | RO | RO | RO | RO | RO | RO | RO | RO | RO | RO | RO | RO |
| Initial   | 0               | 0  | 0  | 0  | 0  | 0  | 0  | 0  | 0  | 0  | 0  | 0  | 0  | 0  | 0  | 0  |
| Content   | FIFOStatus[150] |    |    |    |    |    |    |    |    |    |    |    |    |    |    |    |

FIFOStatus This register indicates the contents of the FIFO memory.

Write:

No effect

Read:

Returns the amount of samples stored in FIFO memory (less significant 16 of total 18 bits).

### A.1.11 FIFO\_CTRL

FIFO control and status register.

| Bit       | 15 | 14                | 13 | 12 | 11 | 10 | 9 | 8   | 7    | 6 | 5 | 4 | 3        | 2            | 1         | 0         |
|-----------|----|-------------------|----|----|----|----|---|-----|------|---|---|---|----------|--------------|-----------|-----------|
| Operation | RO | RO                | WO | WO | -  | -  | - | -   | -    | - | - | - | RO       | RO           | RO        | WO        |
| Initial   | 0  | 0                 | 0  | 0  | -  | -  | - | -   | I    | - | - | - | 0        | 0            | 1         | 0         |
| Content   |    | FIF UStatus[1716] |    |    |    |    |   | Not | used |   |   |   | FIFOFull | FIFOHalfFull | FIFOEmpty | ClearFIFO |

| ClearFIFO    | The bit | allows clearing of the FIFO contents and all related flags.         |
|--------------|---------|---------------------------------------------------------------------|
|              | Write:  | 0 – no effect<br>1 – clears the FIFO memory                         |
|              | Read:   | No effect                                                           |
| FIFOEmpty    | The bit | indicates that the FIFO is empty.                                   |
|              | Write:  | No effect                                                           |
|              | Read:   | 0 – FIFO not empty<br>1 – FIFO empty                                |
| FIFOHalfFull | The bit | indicates that the FIFO is half full.                               |
|              | Write:  | No effect                                                           |
|              | Read:   | 0 – FIFO less than half full<br>1 – FIFO half full                  |
| FIFOFull     | The bit | indicates that the FIFO is full.                                    |
|              | Write:  | No effect                                                           |
|              | Read:   | 0 – FIFO not full<br>1 – FIFO full                                  |
| FIFOTrg      | The ren | naining 2 most significant bits of the 18-bit FIFO_TRG register.    |
|              | Write:  | Selects FIFO threshold                                              |
|              | Read:   | No effect                                                           |
| FIFOStatus   | The rer | naining 2 most significant bits of the 18-bit FIFO_STATUS register. |
|              | Write:  | No effect                                                           |
|              | Read:   | Amount of samples stored in FIFO memory                             |

### A.1.12 FIFO\_TRG

Selects the threshold at which the FIFO level generates a trigger.

| Bit       | 15 | 14 | 13 | 12 | 11 | 10 | 9  | 8     | 7     | 6  | 5  | 4  | 3  | 2  | 1  | 0  |
|-----------|----|----|----|----|----|----|----|-------|-------|----|----|----|----|----|----|----|
| Operation | WO | WO | WO | WO | WO | WO | WO | WO    | WO    | WO | WO | WO | WO | WO | WO | WO |
| Initial   | 0  | 0  | 0  | 0  | 0  | 0  | 0  | 0     | 0     | 0  | 0  | 0  | 0  | 0  | 0  | 0  |
| Content   |    |    |    |    |    |    | F  | IFOTr | g[15( | )] |    |    |    |    |    |    |

FIFOTrg This register selects a threshold below which a trigger is generated. Setting the *FIFOTrigEn* bit in the *TRIG* register can activate the trigger.

Write:

Read: No effect

#### A.1.13 MAIN\_DAC

These eight registers allow setting the output DACs directly.

| Bit       | 15 | 14 | 13 | 12 | 11 | 10 | 9  | 8   | 7     | 6  | 5   | 4  | 3  | 2  | 1  | 0  |
|-----------|----|----|----|----|----|----|----|-----|-------|----|-----|----|----|----|----|----|
| Operation | WO | WO | WO | WO | WO | WO | WO | WO  | WO    | WO | WO  | WO | WO | WO | WO | WO |
| Initial   | -  | -  | -  | -  | -  | -  | -  | -   | -     | -  | L - | -  | -  | -  | -  | -  |
| Content   |    |    |    |    |    |    |    | DAC | √alue |    |     |    |    |    |    |    |

DACValue

Value to be sent to the corresponding DAC.

Write:

Sixteen bits DAC value (range: 0..65535)

Read:

No effect

Note: Before issuing new *MAIN\_DAC* value poll the status of the bit *MainDACBusy* in *FCCSR* register.

Note: The registers are not accessible if *Generation* bit in *FCCSR* register is set.

 Table 2.9.2.13: Output Voltage Versus Input Code

| Input Code | Unipolar Configuration   | Bipolar Configuration     |
|------------|--------------------------|---------------------------|
| 0x0000     | Zero (0V)                | -Fullscale                |
| 0x0001     | +1LSB                    | -Fullscale + 1LSB         |
| 0x8000     | 0.5 Fullscale            | Bipolar Zero (0V)         |
| 0xFFFF     | Fullscale (Range – 1LSB) | +Fullscale (Range – 1LSB) |

### A.1.14 EE\_DATA

EEPROM data access register. Factory use only.

| Bit       | 15 | 14          | 13 | 12 | 11 | 10 | 9  | 8  | 7  | 6  | 5  | 4  | 3  | 2  | 1  | 0  |
|-----------|----|-------------|----|----|----|----|----|----|----|----|----|----|----|----|----|----|
| Operation | RW | RW          | RW | RW | RW | RW | RW | RW | RW | RW | RW | RW | RW | RW | RW | RW |
| Initial   | 0  | 0           | 0  | 0  | 0  | 0  | 0  | 0  | 0  | 0  | 0  | 0  | 0  | 0  | 0  | 0  |
| Content   |    | EEPROMValue |    |    |    |    |    |    |    |    |    |    |    |    |    |    |

### A.1.15 EE\_CTRL

EEPROM control register, used to read and write the EEPROM data. Factory use only

| Bit       | 15 | 14            | 13 | 12 | 11 | 10 | 9  | 8  | 7  | 6  | 5  | 4  | 3  | 2  | 1  | 0  |
|-----------|----|---------------|----|----|----|----|----|----|----|----|----|----|----|----|----|----|
| Operation | RW | RW            | RW | RW | RW | RW | RW | RW | RW | RW | RW | RW | RW | RW | RW | RW |
| Initial   | 0  | 0             | 0  | 0  | 0  | 0  | 0  | 0  | 0  | 0  | 0  | 0  | 0  | 0  | 0  | 0  |
| Content   |    | EEPROMControl |    |    |    |    |    |    |    |    |    |    |    |    |    |    |

#### A.1.16 FCSUB

Function card subtype register.

| Bit       | 15 | 14                   | 13 | 12 | 11 | 10 | 9  | 8  | 7  | 6  | 5    | 4       | 3       | 2     | 1  | 0  |
|-----------|----|----------------------|----|----|----|----|----|----|----|----|------|---------|---------|-------|----|----|
| Operation | RO | RO                   | RO | RO | RO | RO | RO | RO | RO | RO | RO   | RO      | RO      | RO    | RO | RO |
| Initial   | -  | -                    | -  | -  | -  | -  | -  | -  | -  | -  | -    | -       | -       | -     | -  | -  |
| Content   |    | First letter (ASCII) |    |    |    |    |    |    |    |    | Seco | ond let | ter (AS | SCII) |    |    |

See datasheet for the different versions of the ProDAQ 3511 function card.

### A.1.17 FCSERH

Contains the upper 16-bits of the function card serial number.

| Bit       | 15 | 14                             | 13 | 12 | 11 | 10 | 9  | 8  | 7  | 6  | 5  | 4  | 3  | 2  | 1  | 0  |
|-----------|----|--------------------------------|----|----|----|----|----|----|----|----|----|----|----|----|----|----|
| Operation | RO | RO                             | RO | RO | RO | RO | RO | RO | RO | RO | RO | RO | RO | RO | RO | RO |
| Initial   | 1  | -                              | -  | -  | I  | -  | I  | -  | I  | -  | I  | -  | -  | I  | -  | -  |
| Content   |    | Upper 16-bits of serial number |    |    |    |    |    |    |    |    |    |    |    |    |    |    |

### A.1.18 FCSERL

Contains the lower 16-bits of the function card serial number.

| Bit       | 15 | 14                             | 13 | 12 | 11 | 10 | 9  | 8  | 7  | 6  | 5  | 4  | 3  | 2  | 1  | 0  |
|-----------|----|--------------------------------|----|----|----|----|----|----|----|----|----|----|----|----|----|----|
| Operation | RO | RO                             | RO | RO | RO | RO | RO | RO | RO | RO | RO | RO | RO | RO | RO | RO |
| Initial   | -  |                                |    |    |    |    |    |    |    |    |    |    |    |    |    |    |
| Content   |    | Lower 16-bits of serial number |    |    |    |    |    |    |    |    |    |    |    |    |    |    |

### A.1.19 FIFO

Allows writing data into FIFO memory.

| Bit       | 15 | 14      | 13 | 12 | 11 | 10 | 9  | 8  | 7  | 6  | 5  | 4  | 3  | 2  | 1  | 0  |
|-----------|----|---------|----|----|----|----|----|----|----|----|----|----|----|----|----|----|
| Operation | WO | WO      | WO | WO | WO | WO | WO | WO | WO | WO | WO | WO | WO | WO | WO | WO |
| Initial   | -  | -       | -  | -  | -  | -  | -  | -  | -  | -  | -  | -  | -  | -  | -  | -  |
| Content   |    | FIFOReg |    |    |    |    |    |    |    |    |    |    |    |    |    |    |

# **Appendix B: Front Panel Connector**

The front panel connector used on the ProDAQ 3511 is a 50-pin female SCSI with the following pin-out:

| Signal    | Α  | В  | Signal      |
|-----------|----|----|-------------|
| DGND      | 1  | 26 | Trigger Out |
| DGND      | 2  | 27 | Trigger In  |
| DGND      | 3  | 28 | Clock In    |
| DGND      | 4  | 29 | Clock Out0  |
| DGND      | 5  | 30 | Clock Out1  |
| DGND      | 6  | 31 | Clock Out2  |
| DGND      | 7  | 32 | Clock Out3  |
| AGND      | 8  | 33 | AGND        |
| AGND      | 9  | 34 | AGND        |
| AGND      | 10 | 35 | AGND        |
| AGND      | 11 | 36 | AGND        |
| AGND      | 12 | 37 | AGND        |
| AGND      | 13 | 38 | AGND        |
| AGND      | 14 | 39 | AGND        |
| AGND      | 15 | 40 | AGND        |
| AGND      | 16 | 41 | AGND        |
| AGND      | 17 | 42 | AGND        |
| Channel 8 | 18 | 43 | AGND        |
| Channel 7 | 19 | 44 | AGND        |
| Channel 6 | 20 | 45 | AGND        |
| Channel 5 | 21 | 46 | AGND        |
| Channel 4 | 22 | 47 | AGND        |
| Channel 3 | 23 | 48 | AGND        |
| Channel 2 | 24 | 49 | AGND        |
| Channel 1 | 25 | 50 | AGND        |

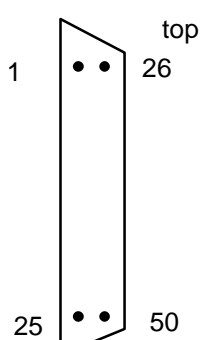

(This page was intentionally left blank.)

# **Appendix C: Specifications**

| Number of channels           | 8                                        |
|------------------------------|------------------------------------------|
| Resolution                   | 16 bit                                   |
| Output Range                 | max. ±20V (see datasheet)                |
| Output Current               | 20 mA per channel max.                   |
| Output Coupling              | DC                                       |
| Output Filter                |                                          |
| Filter Type                  | 2-pole Bessel                            |
| Cut-off Freq.                | 200 Hz, 2 kHz, 20 kHz and Bypass         |
| DC Output Resistance         | < 0.15 Ohm max.                          |
| DC Offset                    | < 1mV typical (calibrated)               |
| DC Accuracy                  | < ±(0.05% Setting + 1.5 LSB)             |
| On-board Memory              | 256 kSamples FIFO                        |
| Trigger Input (Front Panel)  |                                          |
| Input Type                   | TTL                                      |
| Active Edge                  | Falling edge                             |
| Trigger Output (Front Panel) |                                          |
| Output Type                  | TTL Open Collector (1kOhm pull-up)       |
| Active Level                 | Low                                      |
| Clock Input (Front Panel)    |                                          |
| Input Type                   | TTL                                      |
| Freq. Range                  | 0-200 kHz                                |
| Active Edge                  | Software selectable                      |
| Clock Output (Front Panel)   |                                          |
| Output Type                  | TTL                                      |
| Active Level                 | Low                                      |
| Current Consumption          | 160mA @ 5V (function card only, no load) |
| Power Consumption            | < 0.8 Watt                               |
| Connector                    | 50-pin SCSI                              |
| Dimensions                   | 230mm x 53mm (9.1inch x 2.1inch)         |
| Weight                       | < 100 g.                                 |
| Operating Temperature        | 0°C to 50°C                              |
| Storage Temperature          | -40°C to 70°C                            |

| Warm-up Time     | 30 min.                              |
|------------------|--------------------------------------|
| MTBF             | 93520 Hrs.                           |
| Software Support | VXI <i>plug</i> & <i>play</i> Driver |

(This page was intentionally left blank.)

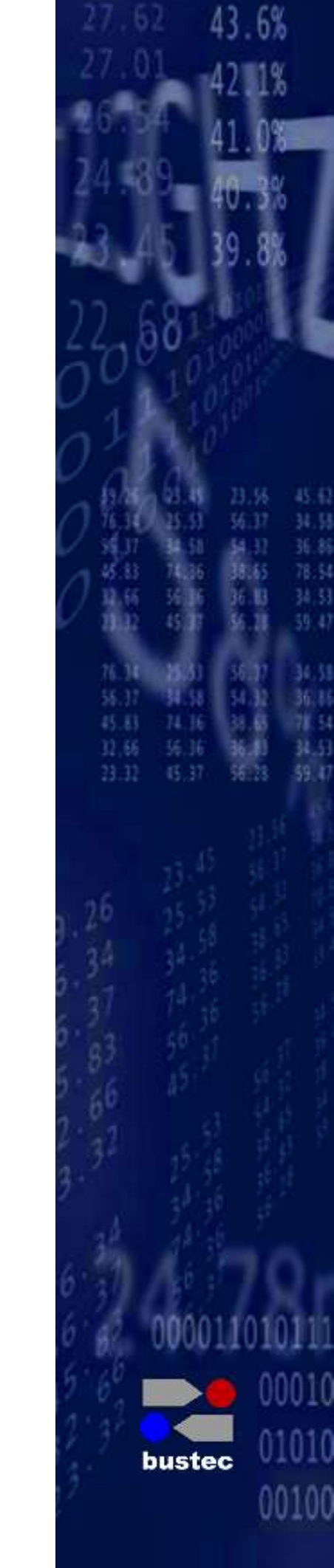

Bustec Production, Ltd. World Aviation Park, Shannon, Co. Clare, Ireland Tel: +353 (0) 61 707100, FAX: +353 (0) 61 707106

Bustec, Inc. E346, 34428 Yucaipa Blvd., Yucaipa, CA 92399, U.S.A Tel. +1 (909) 797 0484, Fax: +1 (760) 751 1284